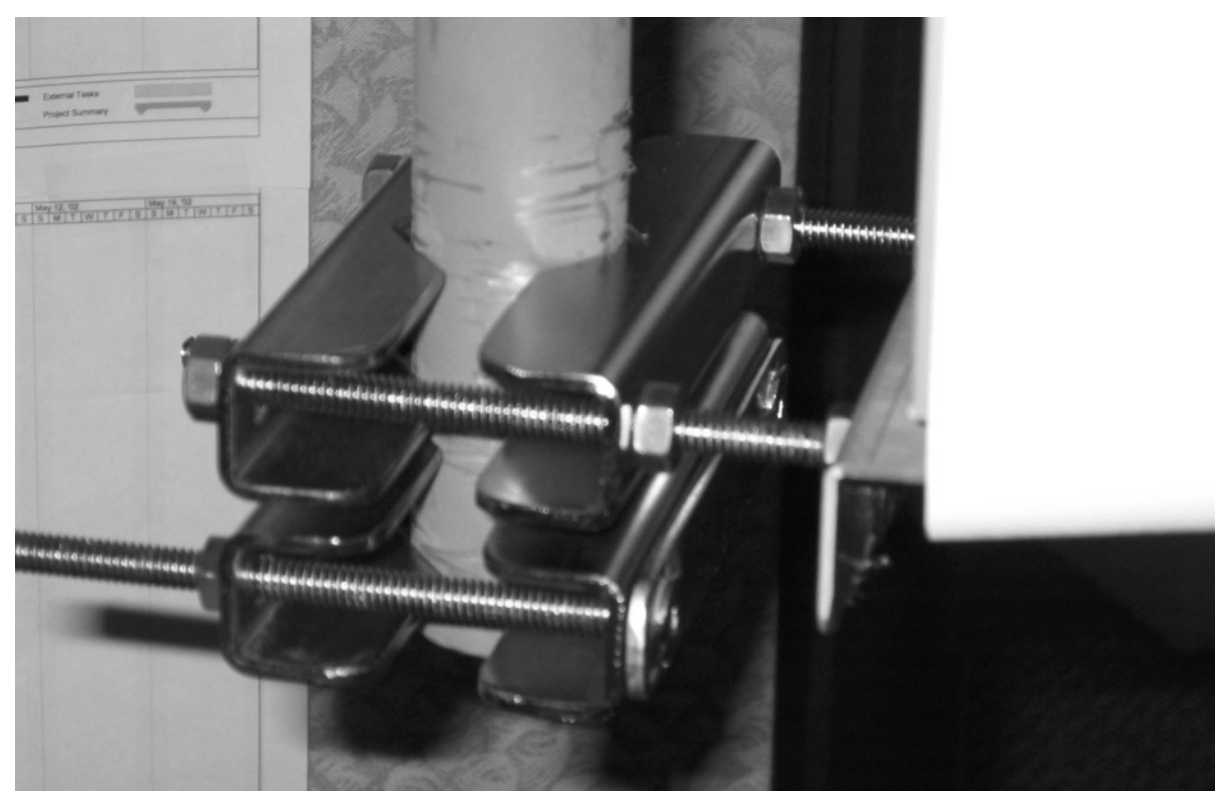

Figure 3-10: Pole Mount with temporary pivot bracket detail.

It is often convenient to temporarily mount a spare pair of brackets below where the Access Point will be placed. This serves as a pivot point, as well as stopping slippage during installation, as in Figure 3-10.

While downtilt is normally not needed, the nuts on either side of the Access Point's "ears" also serve to establish downtilt. The following Figures 3-11 & 3-12 show the measurement, and the difference in the top and bottom measurements creates the downtilt.

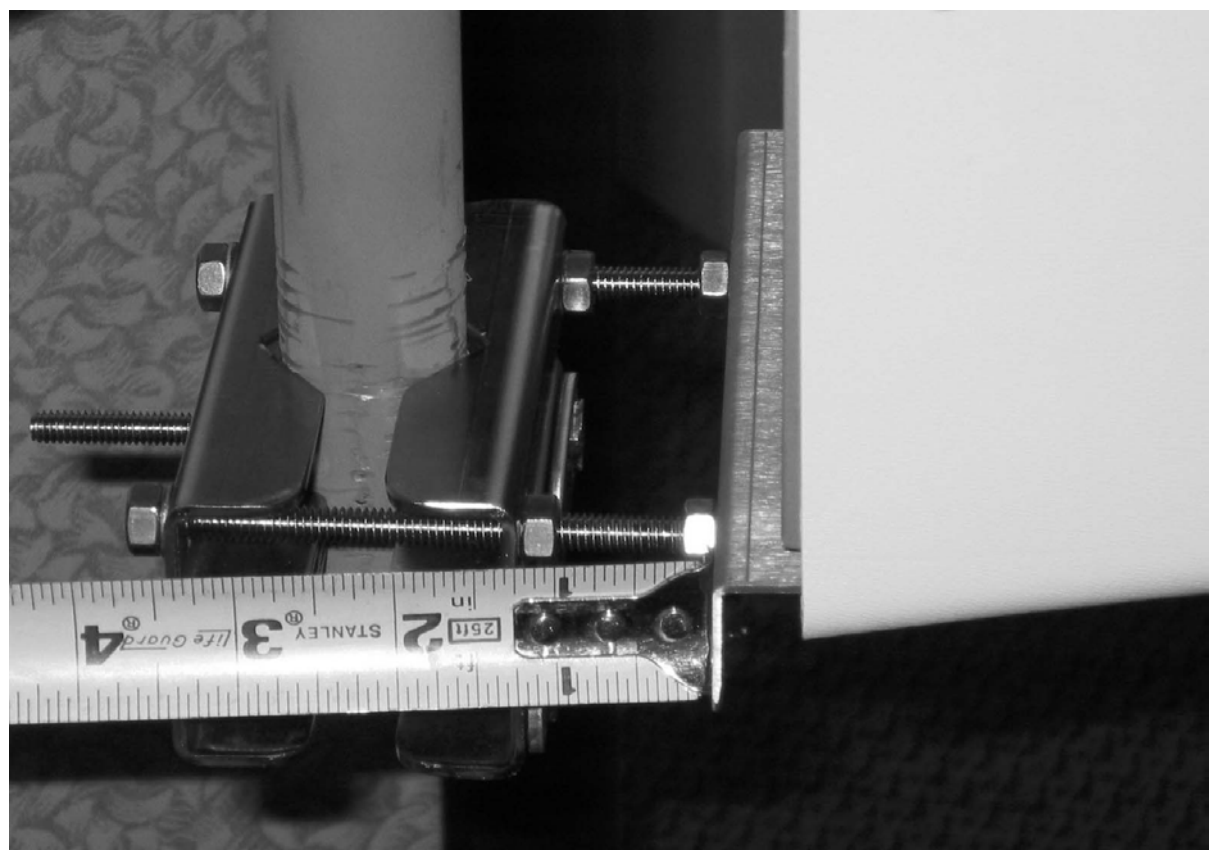

Figure 3-11: Measuring bottom spacing.

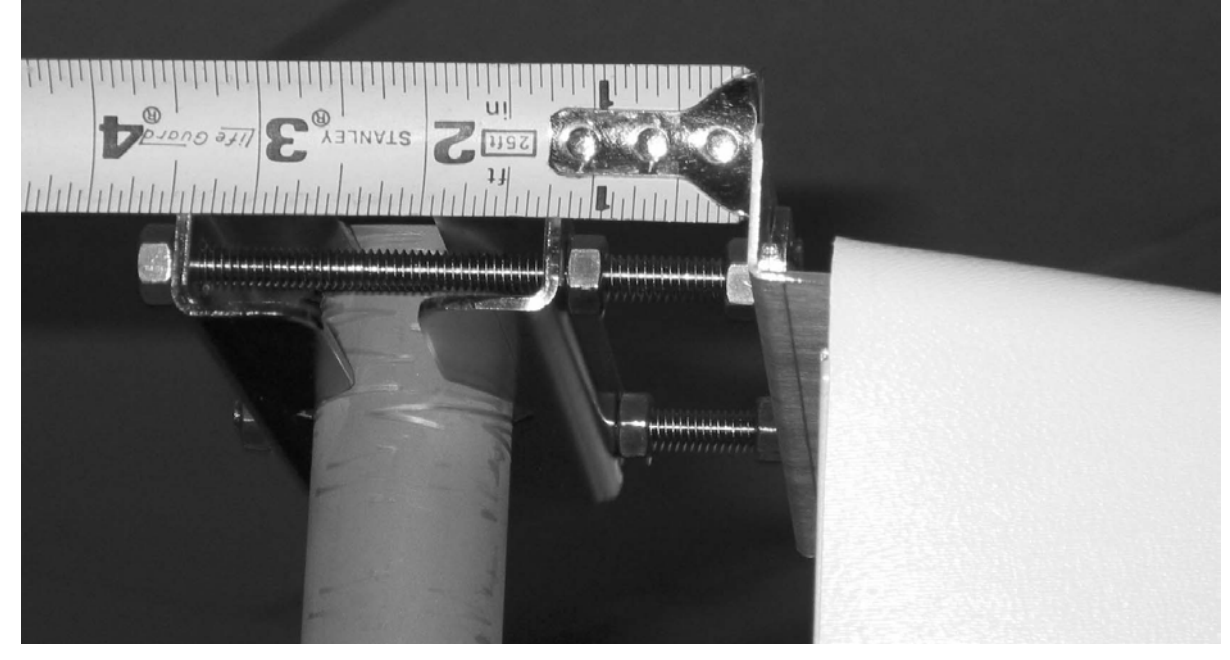

Figure 3-12: Measuring top spacing.

## 3.8.1 Bracket Mount

There is a wide range of hardware vendors and approaches to mounting a pipe on a utility pole. For example, Valmont or RFS Celwave (Figures 3-13 & 3-14) will mount on the common wooden utility pole and any pipe of the proper OD can be clamped to it.

Arcwave makes a bracket with the pipe welded to the bracket, which is simpler and lighter than the general purpose mounting kits. This was shown in the previous photographs.

The industry has many variations on utility pole materials, e.g., metal & cement, and there are many solutions to mounting a pipe on those poles.

The Vertical-Mount Access Point mounts on the pipe.

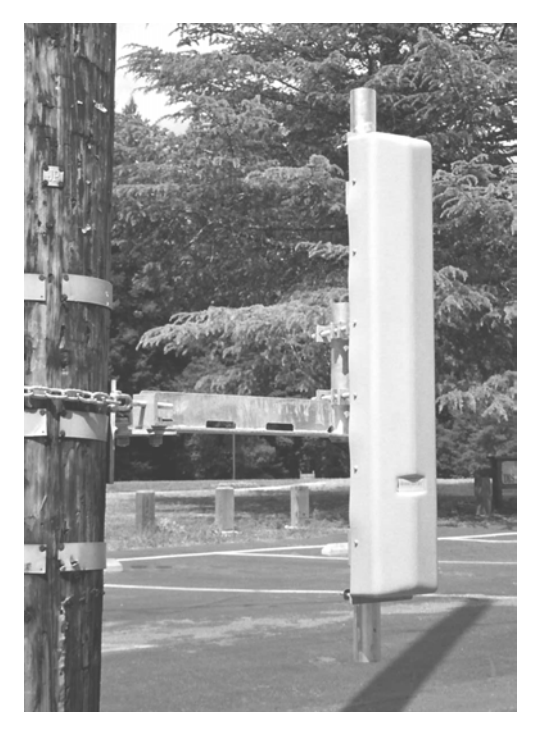

Figure 3-13: Valmont Chain-Mount Pipe-Mount Kit combination.

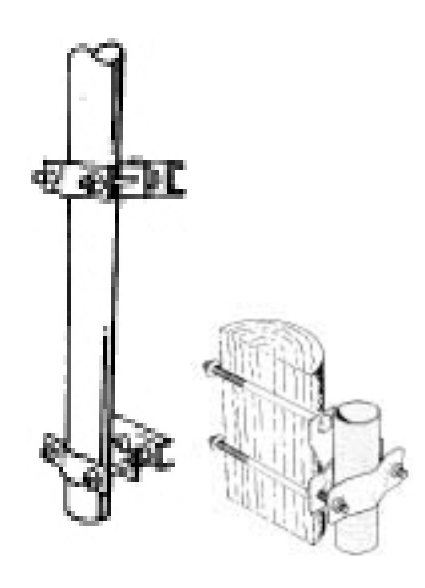

Figure 3-14: RFS Celwave Pole Brackets.

# 3.9 Strand Mount

The majority of Access Points are expected to be mounted on the wire strand that supports the coaxial cable system.

The strand-mount kit is designed to support a Horizontal-Mount Access Point.

There is an arm at each end of the Horizontal Access Point. The top of the arm is clamped to the strand, as in Figure 3-15.

The top of the arm is designed to slip in between the strand and the coaxial cable, which is usually spiral wrapped to the strand.

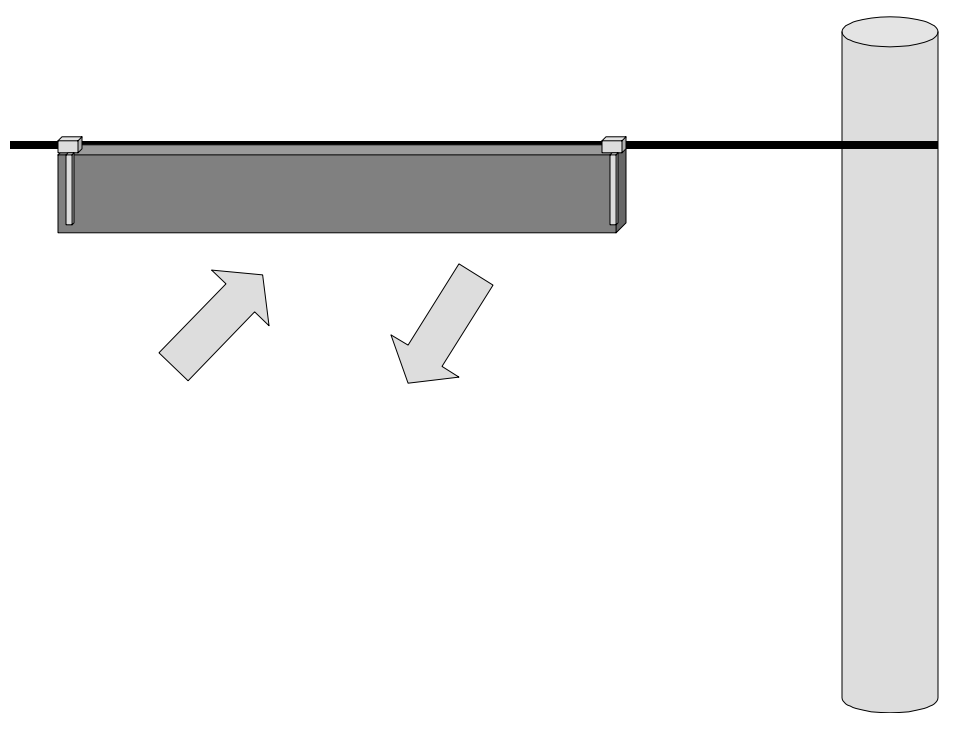

#### Figure 3-15: Strand-mounted Access Point.

In high-wind installations, the Access Point can be stabilized by clamping the bottom of the arm to a second strand.

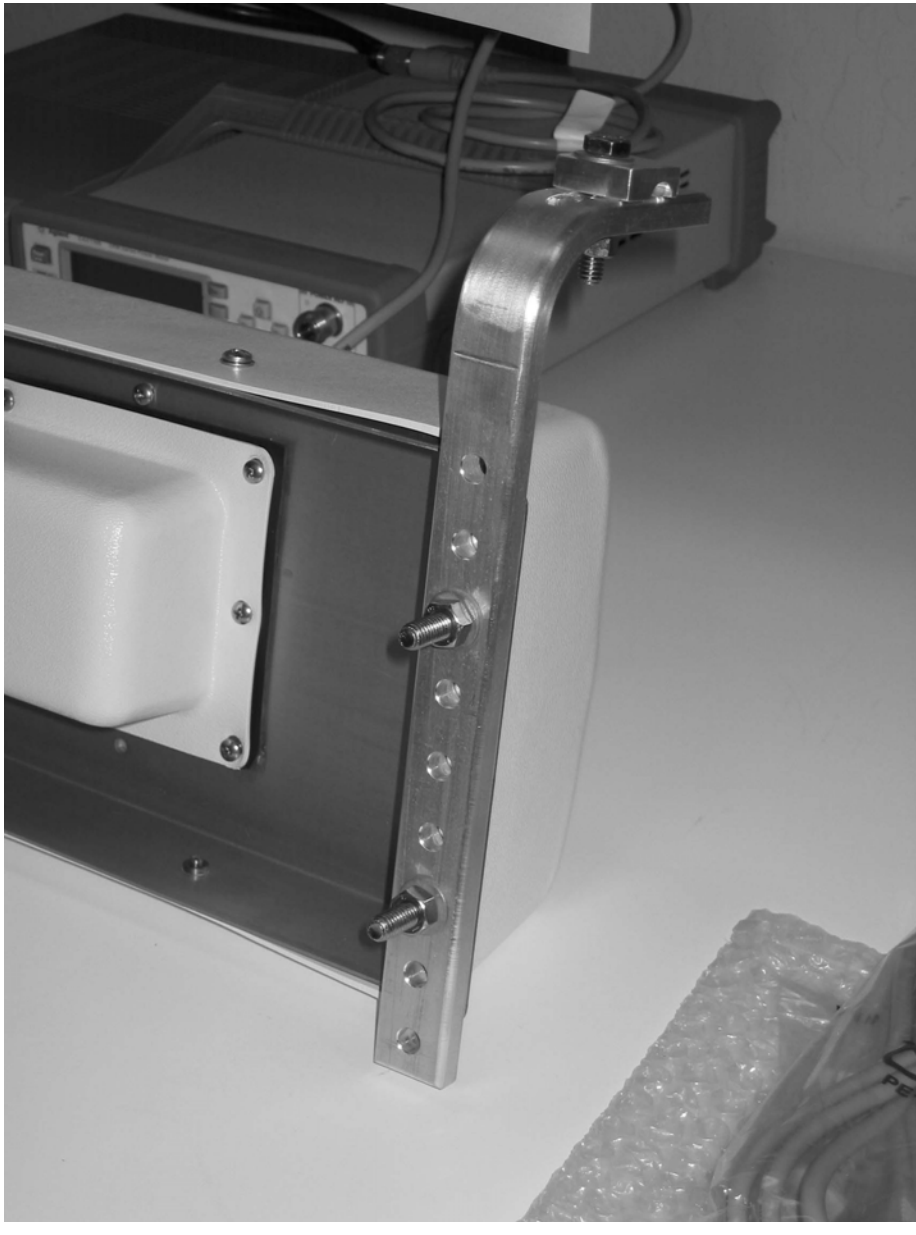

Figure 3-16: Strand Mount bracket detail.

Figure 3-16 shows the detail of the strand mount bracket.

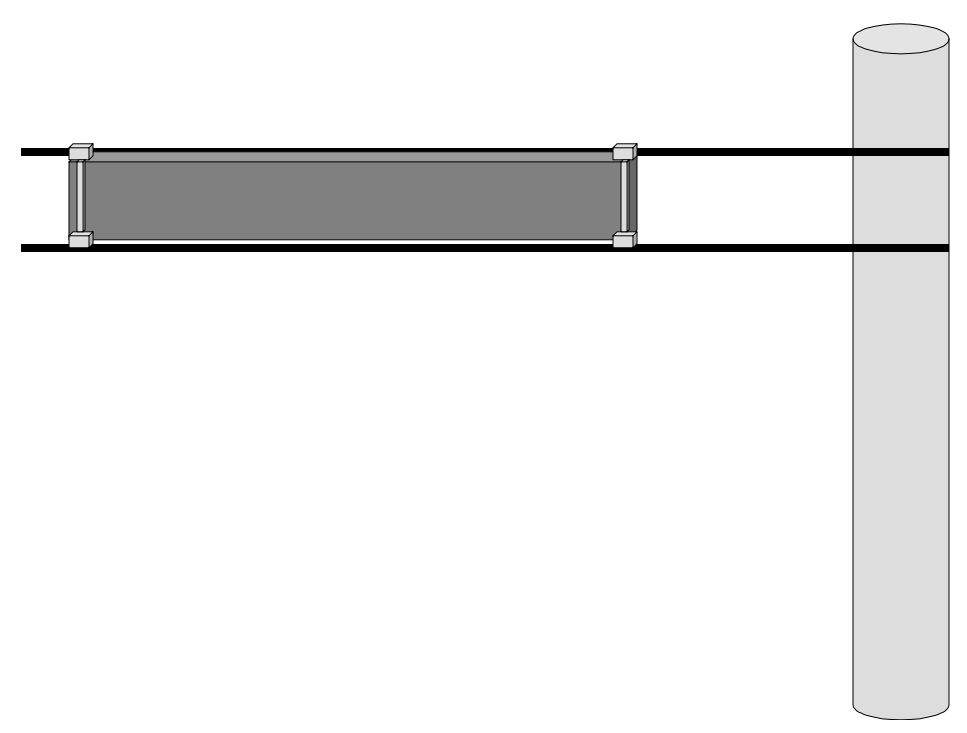

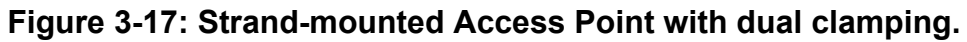

# 3.10 Verify Service Area

When the Access Point is installed, its coverage should be verified by a sampling of building locations.

# 4 Command Line Interface

The ARCXtend has a Command Line Interface (CLI) function.

The commands will be used by a technician in preparing an Access Point for service and field installation.

Some technicians like to "burn-in" a unit prior to field deployment, and this burn-in period is a practical time to also pre-configure a unit via CLI for the parameters used in the network.

# 4.1 Physical Interface

The physical interface is a four-wire EIA/TIA-485, which is a buss interface.

The EIA/TIA-485 interface parameter settings are: 9600 baud, 8 bit, 1 stop bit, no parity, no flow control, local echo OFF.

NOTE: Most PCs will require an RS-232 to EIA-485 converter.

# 4.2 Command Line Characteristics

All valid commands are automatically saved as soon as they are accepted.

Saved commands are not changed by power cycling (ON/OFF).

All valid commands are echoed by the Module being addressed, so a technician can visually verify that the correct action has been taken.

Commands or parameter values that are not used by the Module are refused (no change in settings) and echoed with the message: "Invalid Command/Parameter", or a similar response, and a list of the acceptable input options.

The "invalid" message is followed by the login response.

Commands and parameters are NOT case sensitive.

Commands have no spaces.

Characters are 8-bit ASCII visible characters. Backspace is the only permitted invisible ASCII character.

Login addresses for the Modules inside the Access Point are:

- 1. 01 = AR250 DX Module
- 2. 02 = AR150 TX Module
- 3. 03 = AR105 RX Module

Commands that are common to all three modules are:

- 4. Login
- 5. Help
- 6. Quit
- 7. Banner

- 8. Title
- 9. Initialize

The system response and output is slightly different for each module, as will be explained.

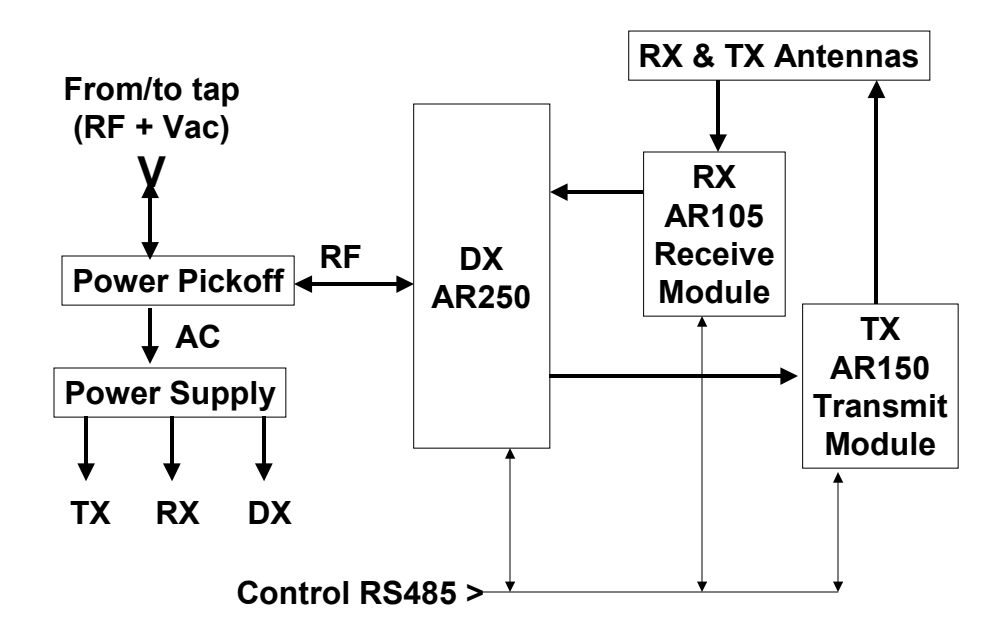

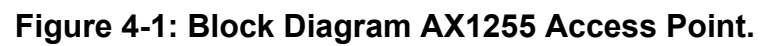

# 4.3 TX Command Line Interface

The commands unique to the TX Module are:

- 1. Downstream Air Frequency
- 2. Downstream Enable

These will be explained here.

# 4.3.1 TX Login

The LOG Login command is required to establish one-to-one communications with a particular Module. Because this is a bussed system, one and only one Module can be active at any one time. Prior to the complete Login command, no responses or echo backs will occur. Once logged into one Module, one-to-one communications can occur. It is only necessary to log into a Module once to establish communications.

\*LOG<nnmm>, where nn = mm =  $\{01, 02, \dots 7F\}$  is the hexadecimal address of the Module within the ARCell

Transceiver/Antenna unit and is entered twice, i.e., nn and mm are identical.

Note that the Login command begins with an asterisk (\*), and the Module's address is repeated twice. Prior to Login, no Module is active, and no character echo back will be received on the PC. Example, to log into the Transmit Module (AR150):

Type: \*log0202 (all of which is hidden because it is not echoed)

AR150TX [02] (this is what the Module sends to indicate successful login)

The information above echoed by the addressed Module is: the Module type (AR150), the function (TX = Transmitter), and the hex address (02).

The LOG command will automatically make any other active Module Quit (logout) if it was previously enabled.

## 4.3.2 TX Downstream Air Frequency

The Downstream Air center Frequency is set within the 5.8 GHz band with the command:

DA<nnnn>, where the frequency is in Megahertz.

The DA command is acknowledged with an "initializing" message during the actual writing of internal processor registers, and the successful completion is acknowledged with the message displaying the new value.

It must be given to both the TX Module and the DX Module.

Example, to set the Downstream frequency to 5735 MHz:

\*log0202 [this typing is not echoed, not shown on the PC screen, the active module, seeing the login, will logout]

AR150TX[02]>da5735

Initializing...

```
DA Downstream Air Output 5735 MHz
```

The Downstream Air frequency is the actual frequency used in the 5.8 GHz ISM band, as would be seen by a spectrum analyzer. It is received by the CPE outdoor transceiver which connects to the subscriber cable modem.

The available 18 values are in the Section on Frequency Planning.

IMPORTANT: Downstream Air Frequency must be set in BOTH the TX and the DX modules, separately.

#### 4.3.3 TX Title

The Title, or label, for the Access Point TX Module can be set.

It can be up to 3 lines of alphanumeric text and keyboard printable ASCII symbols, with 32 characters per line.

All three Modules can accept a Title.

 $T < n > < string>, where n = {0, 1, 2}$ 

Notice that there is no space between the single-digit line number <n> and the <string>. If there is one space, it is thrown away. Spaces in the title are OK.

A Title line ends with a carriage return.

Example, to set the following title:

\*log0202 [this typing is not echoed, not shown on the PC screen]

AR150 Tx [02]

Enter up to 3 lines of text, beginning with T0, T1, or T2

T0 Pole #123 @ Main St. and 4th Ave

T1Strand mounted

T2 Pointing 300 degrees (west)

## 4.3.4 TX Banner Information

A quick way to establish the basic information about an Access Point is to request the Banner Information.

1) Title

2) Downstream Air Frequency

3) Downstream enabled

Command:

В

Example, look at transmitter parameters:

\*log0202 [this typing is not echoed, not shown on the PC screen]

AR150TX[02]>b

AR150 Transmitter Copyright (c) 2003 Arcwave, Inc.

Software Build Aug 13 2003 20:46:38

DA Downstream Air Output 5729 MHz

DE Downstream RF Enable NO

...... [factory default is series of dots]

•••••

.....

# 4.3.5 TX Quit

The Quit command will end the session with the device that was logged in. It is acknowledged with the phrase "logging off".

Example:

Q

Logging off

# 4.3.6 TX Initialize

The Initialize command forces the software to initialize, also called a Software Reboot or a Warm Start.

The Access Point Module will return to its last saved settings.

\*log0202

AR150TX [02]

Initializing...

(no parameters are displayed)

#### 4.3.7 TX Help

The Help command will cause the active Module to generate a list of allowed system setup commands.

Invalid or incomplete entries will generate a response that starts with a question mark and includes the valid entries that the CPU is expecting.

Example:

\*log0202 [this typing is not echoed, not shown on the PC screen]

AR150TX[02]>h

List of commands...

| *LOGxxxx      | Log into card      |  |
|---------------|--------------------|--|
| Q             | Quit               |  |
| I             | Initialize         |  |
| W[addr][data] | Write EE Memory    |  |
| R             | Read EE Memory     |  |
| PI1xxxxxx     | PLL I,F,R,N Regs   |  |
| T[0-2] text   | Write a Title line |  |
| S             | Status             |  |
| В             | Banner             |  |
| DAxxxx        | Downstream Air MHz |  |
| DE[Y/N]       | Downstream Enable  |  |
|               |                    |  |

#### 4.3.8 TX Downstream Enable

The Downstream Enable command allows RF power to be transmitted to the antenna. The parameter is YES or NO.

YES is the normal state.

NO is the factory default to prevent accidental transmissions at the wrong frequency.

The command is:

DE<a>, where the alphabetic is Y (yes) or N (no)

DEy

DEn

Example:

AR150TX[02]>dey

DE Downstream RF Enable YES

## 4.3.9 TX Transmit Defaults

As shipped from the factory, the Transmit Module has the following default values:

DE=no (i.e., disabled)

DA=0000 MHz

то=.....

T1=.....

T2=.....

# 4.3.10 TX Status

This is an engineering and manufacturing/repair command. It should not be used.

## 4.3.11 TX Read

This is an engineering and manufacturing/repair command. It should not be used.

#### 4.3.12 TX Screen Session

The following series of examples contain actual screen captures to show a session with the Transmit Module might progress. This session includes Engineering/Mfg commands.

\*log0202

AR150TX[02]>b

AR150 Transmitter Copyright (c) 2003 Arcwave, Inc.

Software Build Aug 13 2003 20:46:38

DA Downstream Air Output 5729 MHz

DE Downstream RF Enable NO

.....

.....

.....

AR150TX[02]>da

? Value 1

? Valid Downstream Air Frequencies (MHz) are
5729 5735 5741 5747 5759 5765 5771 5777 5783
5789 5795 5807 5813 5819 5825 5831 5837 5843
LO STD: 5248 MMDS A: 5504 B: 5408
AR150TX[02]>da5735
Initializing...
DA Downstream Air Output 5735 MHz

AR150TX[02]>de ? Enable use deY(yes) or deN(no) AR150TX[02]>dey DE Downstream RF Enable YES

AR150TX[02]>b AR150 Transmitter Copyright (c) 2003 Arcwave, Inc. Software Build Aug 13 2003 20:46:38 DA Downstream Air Output 5735 MHz DE Downstream RF Enable YES

.....

.....

#### AR150TX[02]>h

List of commands...

| *LOGxxxx      | Log into card      |
|---------------|--------------------|
| Q             | Quit               |
| I             | Initialize         |
| W[addr][data] | Write EE Memory    |
| R             | Read EE Memory     |
| PI1xxxxxx     | PLL I,F,R,N Regs   |
| T[0-2] text   | Write a Title line |
| S             | Status             |
| В             | Banner             |

DAxxxx DE[Y/N] Downstream Air MHz Downstream Enable

AR150TX[02]>i Initializing...

AR150TX[02]>q

Logging off

# 4.4 RX Command Line Interface

Commands unique to the RX Module are:

- a) Upstream Air Frequency
- b) Upstream Enable
- c) Upstream Attenuate

# 4.4.1 RX Login

This command is the same for the Receiver, but uses the Receive Module address (03 hex).

# 4.4.2 RX Title

This command is the same for the Receiver.

The information in the Title can be different for all three modules.

#### 4.4.3 RX Quit

This command is the same for the Receiver.

#### 4.4.4 RX Upstream Frequency

The AR105 RX Receive Module must have its Upstream receive air and cable frequencies set.

The cable frequency is pre-assigned by the operator.

Given the cable frequency, the received air frequency is a choice of two (lower and upper) air frequencies in the 5.250 to 5.350 GHz frequency band. Therefore once the cable upstream center frequency is set, the same command can set the air frequency.

The command for Upstream Frequency is entered as decimal Megahertz plus an L (Low or lower) or H (High or upper) suffix.

The command is:

UF<nn.na>, where nn.n is the frequency in MHz and "a" is the alphabet L or H.

Example, to set the Upstream RX to 6.4 MHz, with high 5.3 GHz band channel:

\*log0303 [this typing is not echoed, not shown on the PC screen]

AR105RX[03]>uf6.4L

Initializing...

UF Upstream Frequency 6.4L MHz

The Table in the Section on Frequency Planning shows the cable modem frequency and the corresponding 5.3GHz-band air frequencies.

Note: MSO may have a different Upstream frequency. If so, select nearest one in the above table. The AX1255 will track the actual frequency.

# 4.4.5 RX Upstream Attenuation in dB

The Cable System needs to receive a signal from the ARCXtend Access Point equivalent to what a standard wired cable modem at that same point in the CATV system would produce. To achieve this, the Upstream attenuation can be set to an appropriate value in decibels.

The module contains a programmable attenuator, which can be controlled over a 30 dB range in 2 dB steps, thus providing a 30 dB range in gain.

UdB<nn>, where nn is the value in decibels, and is an even number between 0 and 30.

Example, to set the attenuation to 12 dB:

\*log0303 [this typing is not echoed, not shown on the PC screen]

AR105RX[03]>udb12

UDB Upstream Attenuation 12 dB

#### 4.4.6 RX Upstream Enable

A method to enable or disable the wireless upstream signal path into the cable upstream channel. In normal operation this will be set to "Enable" which is the default. To disconnect the wireless upstream channel from the cable system upstream channel, set to "Disable".

In Disable mode all other module functions remain operating.

The command is:

UE<a>, where the alphabetical is y (yes) or n (no).

UEY (Upstream Enable - YES)

UEN (Upstream Enable - NO)

The factory default is NO.

Thus a unit inadvertently attached to a cable system without pre-configuration will NOT generate RF into the cable system, nor generate RF into the air.

#### 4.4.7 RX Banner Information

The banner command for the RX Module is the same, but the information displayed is different.

В

- 1) Title (3 lines)
- 2) Upstream EIA frequency
- 3) Upstream Attenuator setting
- 4) Upstream Enable (Y/N status)

Example:

AR105RX[03]>b

AR105 Receiver Copyright (c) 2003 Arcwave, Inc.

Software Build Aug 13 2003 20:10:11

UF Upstream Frequency 19.2L MHz

UE Upstream RF Enable YES

UDB Upstream Attenuation 12 dB

.....

.....

.....

#### 4.4.8 RX Module Help

The HELP command for the Receive Module AR105 delivers the following list of RX commands:

Login

Quit

Initialize

Write

Read

Phase Lock Loop settings

Title

Status

Banner

Upstream Frequency

Upstream Enable

Upstream Attenuator

| Log into card        |
|----------------------|
| Quit                 |
| Initialize           |
| Write EE Memory      |
| Read EE Memory       |
| PLL I,F,R,N Regs     |
| Write a Title line   |
| Status               |
| Banner               |
| Upstream Freq HI/LO  |
| Upstream Enable Y/N  |
| Upstream Attenuation |
|                      |

## 4.4.9 RX Module Status

This is an engineering and manufacturing/repair command. It should not be used.

#### 4.4.10 RX Read

This is an engineering and manufacturing/repair command. It should not be used.

#### 4.4.11 RX Module Session

\*log0303

AR105RX[03]>b

AR105 Receiver Copyright (c) 2003 Arcwave, Inc.

Software Build Aug 13 2003 20:10:11

UF Upstream Frequency 19.2L MHz

UE Upstream RF Enable YES

UDB Upstream Attenuation 12 dB

.....

.....

.....

AR105RX[03]>h

\*LOGxxxx

Log into card

| Q             | Quit                 |  |
|---------------|----------------------|--|
| I             | Initialize           |  |
| W[addr][data] | Write EE Memory      |  |
| R             | Read EE Memory       |  |
| PI1xxxxxx     | PLL I,F,R,N Regs     |  |
| T[0-2] text   | Write a Title line   |  |
| S             | Status               |  |
| В             | Banner               |  |
| UFxx.x[H/L]   | Upstream Freq HI/LO  |  |
| UE[Y/N]       | Upstream Enable Y/N  |  |
| UDBxx         | Upstream Attenuation |  |

#### AR105RX[03]>b

AR105 Receiver Copyright (c) 2003 Arcwave, Inc. Software Build Aug 13 2003 20:10:11 UF Upstream Frequency 19.2L MHz UE Upstream RF Enable YES UDB Upstream Attenuation 12 dB

.....

.....

•••••

AR105RX[03]>uf ? Use Frequency plus L,H (ie 6.4L) 6.4 9.6 12.8 16.0 19.2 22.4 25.6 28.8 32.0 35.2 38.4 41.6 44.8 48.0 AR105RX[03]>uf6.4I Initializing... UF Upstream Frequency 6.4L MHz AR105RX[03]>ue

? Enable use ueY(yes) or ueN(no)

AR105RX[03]>uey

UE Upstream RF Enable YES

AR105RX[03]>udb ? Attenuator: 0 to 30 dB (2dB steps) AR105RX[03]>udb12 UDB Upstream Attenuation 12 dB

AR105RX[03]>b AR105 Receiver Copyright (c) 2003 Arcwave, Inc. Software Build Aug 13 2003 20:10:11 UF Upstream Frequency 6.4L MHz UE Upstream RF Enable YES UDB Upstream Attenuation 12 dB

AR105RX[03]>uen UE Upstream RF Enable NO AR105RX[03]>

# 4.5 DX Command Line Interface

The Digital Cable Extender (DX) Module commands are described in this section. Commands unique to the DX Module are:

- a) Downstream Air Frequency
- b) CATV Channel

#### 4.5.1 DX Downstream Help

The DX HELP command produces the following list of commands:

Login

Quit

Initializie

Write Read Phase Lock Loop Title Status Banner Downstream Cable EIA Downstream Air AGC control DAC output MT control

Many of these above commands are for Engineering and Manufacturing/Repair use only.

Example:

AR250DX[01]>h

List of commands...

| *LOGxxxx      | Log into card       |  |
|---------------|---------------------|--|
| Q             | Quit                |  |
| I             | Initialize          |  |
| W[addr][data] | Write EE Memory     |  |
| R             | Read EE Memory      |  |
| PI1xxxxxx     | PLL I,F,R,N Regs    |  |
| T[0-2] text   | Write a Title line  |  |
| S             | Status              |  |
| В             | Banner              |  |
| DCExx         | CATV EIA Input Chan |  |
| DAxxxx        | Downstream Air MHz  |  |
| Ax            | AGC control         |  |
| Vcddd         | DAC Output          |  |
| M[reg][data]  | MT control          |  |

#### 4.5.2 DX Quit

The DX Quit command is the same.

## 4.5.3 DX Downstream Cable Channel

The Downstream Cable EIA (DCE) Channel is the channel on which the DOCSIS cable modem downstream signal is being sent from the CMTS at the head end. It is set in the ARCXtend Access Point with the standard EIA channel numbers.

\*DCE<nnn>, where nnn is an EIA channel number from 23 to 94 and 100 to 138.

Note: In the EIA standard, channels 94 and 100 are adjacent, so there is no gap in frequency.

The system response to the command is the word "initializing" followed by a series of internal registers that the CPU is writing to.

Successful completion is noted by displaying the result achieved, plus the actual ARCXtend center frequency for that channel.

The corresponding 6 MHz channel center frequency from the cable-to-AX1255 and from AX3155-to-modem is given in the Table below.

Example, to set the Downstream Cable EIA Channel to channel 23:

\*log0101 [this typing is not echoed, not shown on the PC screen, the active module, seeing the login, will logout]

AR250DX[01]>dce23

Initializing...

MT2050 Write Reg 0x01 Data 0xAD

MT2050 Write Reg 0x02 Data 0x1C

MT2050 Write Reg 0x03 Data 0xA8

MT2050 Write Reg 0x04 Data 0x00

MT2050 Write Reg 0x05 Data 0x63

MT2050 Write Reg 0x06 Data 0x10

MT2050 Write Reg 0x08 Data 0x29

MT2050 Write Reg 0x0A Data 0x05

MT2050 Write Reg 0x0F Data 0x0F

MT2050 Write Reg 0x10 Data 0x24

DCE CATV Input US Channel 23 (219 MHz)

#### 4.5.4 DX Downstream Air Frequency

Both the TX and DX module must also be programmed with the DA command and the same frequency.

The command context is the same as for the TX module, but logging into the DX Module.

The response to the DA command is "initializing" followed by a list of registers that the CPU is writing.

Successful completion is displayed by the actual frequency achieved as "air output". Example:

AR250DX[01]>da5789

Initializing...

MT2050 Write Reg 0x01 Data 0xAD

MT2050 Write Reg 0x02 Data 0x1C

MT2050 Write Reg 0x03 Data 0xA8

MT2050 Write Reg 0x04 Data 0x00

MT2050 Write Reg 0x05 Data 0x63

MT2050 Write Reg 0x06 Data 0x10

MT2050 Write Reg 0x08 Data 0x29

MT2050 Write Reg 0x0A Data 0x05

MT2050 Write Reg 0x0F Data 0x0F

MT2050 Write Reg 0x10 Data 0x24

DA Air Output 5789 MHz (250->150 IF 461 MHz LO: 505 MHz)

# 4.5.5 DX Initialization

The DX INITIALIZE command resets the software and rewrites the registers. The command is:

i

The response is the word "initializing" followed by a series of registers being written. Successful completion is indicated by the prompt:

AR250DX[01]

Example:

AR250DX[01]>i

Initializing...

MT2050 Write Reg 0x01 Data 0xAD

MT2050 Write Reg 0x02 Data 0x1C

MT2050 Write Reg 0x03 Data 0xA8

MT2050 Write Reg 0x04 Data 0x00

MT2050 Write Reg 0x05 Data 0x63

MT2050 Write Reg 0x06 Data 0x10

MT2050 Write Reg 0x08 Data 0x29

MT2050 Write Reg 0x0A Data 0x05 MT2050 Write Reg 0x0F Data 0x0F MT2050 Write Reg 0x10 Data 0x24 AR250DX[01]>

# 4.5.6 DX Status

This is an engineering and manufacturing/repair command. It should not be used.

#### 4.5.7 DX AGC Control

This is an engineering and manufacturing/repair command. It should not be used.

#### 4.5.8 DX MT Control

This is an engineering and manufacturing/repair command. It should not be used.

#### 4.5.9 DX DAC Output Read Command

This is an engineering and manufacturing/repair command. It should not be used.

#### 4.5.10 DX Read

This is an engineering and manufacturing/repair command. It should not be used.

#### 4.5.11 DX Write

This is an engineering and manufacturing/repair command. It should not be used.

#### 4.5.12 DX Screen Session

The following series of examples contain actual screen captures to show how the DX Module AX250 responds to various input.

\*log0101

AR250DX[01]>h

List of commands...

| *LOGxxxx      | Log into card       |
|---------------|---------------------|
| Q             | Quit                |
| I             | Initialize          |
| W[addr][data] | Write EE Memory     |
| R             | Read EE Memory      |
| PI1xxxxxx     | PLL I,F,R,N Regs    |
| T[0-2] text   | Write a Title line  |
| S             | Status              |
| В             | Banner              |
| DCExx         | CATV EIA Input Chan |

DAxxxx Downstream Air MHz Ax AGC control Vcddd DAC Output M[reg][data] MT control

AR250DX[01]>b Digital Cable Extender Copyright (c) 2003 Arcwave, Inc. Software Build Aug 13 2003 20:50:47 DCE CATV Input US Channel 0 (0 MHz) DA Air Output 0 MHz (250->150 IF 0 MHz LO: 44 MHz) ......

AR250DX[01]>dce

? Value 1

.....

? Valid CATV Input Channels are 23-94 and 100-138

AR250DX[01]>dce23

Initializing...

MT2050 Write Reg 0x01 Data 0xAD

MT2050 Write Reg 0x02 Data 0x1C

MT2050 Write Reg 0x03 Data 0xA8

MT2050 Write Reg 0x04 Data 0x00

MT2050 Write Reg 0x05 Data 0x63

MT2050 Write Reg 0x06 Data 0x10

MT2050 Write Reg 0x08 Data 0x29

MT2050 Write Reg 0x0A Data 0x05

MT2050 Write Reg 0x0F Data 0x0F

MT2050 Write Reg 0x10 Data 0x24

DCE CATV Input US Channel 23 (219 MHz)

AR250DX[01]>da

? Value 1

? Valid Downstream Air Frequencies (MHz) are
 5729 5735 5741 5747 5759 5765 5771 5777 5783
 5789 5795 5807 5813 5819 5825 5831 5837 5843
 AR250DX[01]>da5789
 Initializing...
 MT2050 Write Reg 0x01 Data 0xAD
 MT2050 Write Reg 0x02 Data 0x1C
 MT2050 Write Reg 0x03 Data 0xA8
 MT2050 Write Reg 0x04 Data 0x00
 MT2050 Write Reg 0x05 Data 0x63

MT2050 Write Reg 0x06 Data 0x10 MT2050 Write Reg 0x08 Data 0x29

MT2050 Write Reg 0x0A Data 0x05

MT2050 Write Reg 0x0F Data 0x0F

MT2050 Write Reg 0x10 Data 0x24

DA Air Output 5789 MHz

(250->150 IF 461 MHz LO: 505 MHz)

#### AR250DX[01]>i

Initializing...

MT2050 Write Reg 0x01 Data 0xAD MT2050 Write Reg 0x02 Data 0x1C MT2050 Write Reg 0x03 Data 0xA8 MT2050 Write Reg 0x04 Data 0x00 MT2050 Write Reg 0x05 Data 0x63 MT2050 Write Reg 0x06 Data 0x10 MT2050 Write Reg 0x08 Data 0x29 MT2050 Write Reg 0x0A Data 0x05 MT2050 Write Reg 0x0F Data 0x0F MT2050 Write Reg 0x10 Data 0x24 AR250DX[01]>q

# 5 Multiples Access Points

As discussed elsewhere, the system supports a frequency reuse pattern.

## 5.1 Frequency Planning

Frequency planning may involve multiple Access Points. Taking a "worst-case" where there are four pole-mounted Access Points in close proximity, as in Figure 5-1.

The subscriber, shown as a triangle in the Figure, can be served from three of the Access Points, so the installer should point the antenna toward the Access Point with the best line of sight. If several have line of sight, then point to the Access Point with the least traffic.

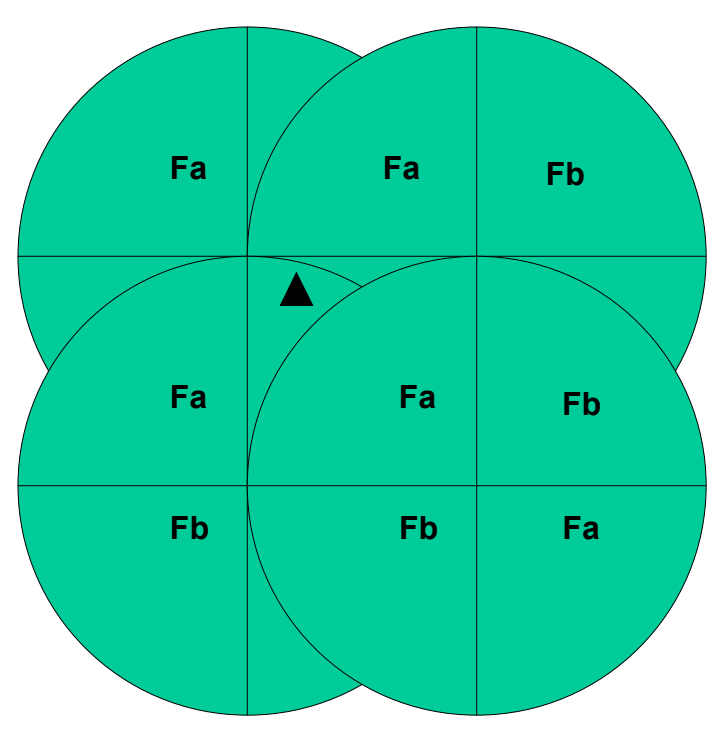

Figure 5-1: A multi-cell configuration.

# 5.2 Mounting & Site Planning

Some of the topics to consider is doing a site plan are:

- a) Best location & direction to reach multiple subscribers with line of sight
- b) Wind conditions at that location
- c) Strand vs. Pole mounting
- d) Cable vs. local powering

- e) Frequency plan for that neighborhood
- f) Cable system tap to use, based on existing and future traffic.

# 6 Fault Localization

Any fault in the system has to go through some logical filtering to try to localize the problem. This section assumes the installation used to work OK, and that someone has already gone through this filtering and now suspects the wireless portion of the system. Thus, for example if it is a user complaint, the user has already restarted their modem, checked IP addresses, verified authorization database, etc.

## 6.1 Only one user impacted

If the modem indicates it has poor or no RF input:

- 1. Check the power inserter.
- 2. Check the power at the outdoor unit end. Broken cables are common.
- 3. Visually inspect the cable. Kinks, staples pinching the cable, slashed insulation, abrasions (from tree branches), etc. can ruin the ability of coaxial cable to carry the signal.
- 4. Inspect outdoor connectors and grounding at the building entrance. Water ingress is common.
- 5. Visually check the antenna alignment. Wind, tree branches and other things may have miss-aligned it.
- 6. Tree growth and seasonal leafing can obstruct the RF signal.
- 7. Interview the customer about recent activity.

If none of the above fix the problem, and if the modem indicates that the RF signal is OK, but no service, then the upstream path may have a fault, causing the CMTS at the head end to not send data. The outdoor unit's transmitter may have failed. Connect a spare outdoor unit temporarily and see if the problem clears. The modem is already authenticated and authorized, so subscriber service should start automatically. If the fault clears, mount the new unit permanently and send the old one for repair.

If the link is intermittent, and none of the above items seem to be causing the problem, then there may be interference coming into the outdoor unit. If a 5 GHz 802.11a WLAN is suspected, it can be detected with either an 802.11a client card on a PC, or with a spectrum analyzer. To use a spectrum analyzer, place a tap between the coaxial cable and the cable modem, between the cable modem and the power inserter. Connect the spectrum analyzer to the tap and observe the 5 GHz band when the modem is showing problems.

If interference is detected or suspected, rotate the outdoor antenna/transceiver unit 5 and 10 degrees in one direction and then the other. Often one of these positions will place the interferer in an antenna null while still keeping the main antenna lobe pointed at the Access Point

# 6.2 Multiple Users Impacted

If multiple users are impacted and they are clustered together, and other users served by this one Access Point are OK, then consider the following sources of the problem:

- 1. Misalignment
- 2. Antenna damage
- 3. Interference

If the cluster of users is located at one edge of the Access Point's beamwidth, then check the Access Point alignment. A recent storm may have changed the alignment or degraded its performance. A utility worker on the pole may have accidentally bumped it out of alignment.

The Access Point is a robust unit and tested to severe weather conditions. Nevertheless, a storm could have damaged the radome covering the antenna. A utility worker on the pole could also have accidentally damaged the radome and antenna.

If interference is suspected, the general direction can be estimated from a map with the locations of the subscribers and vectors drawn for the direction of their outdoor unit pointing to the Access Point.

Confirming this requires a directional antenna and a spectrum analyzer. Pointing to the suspected source of the interference, the spectrum analyzer will help determine the extent of the interference -- its power level, bandwidth, etc. If it is consistent, day-to-day, then it may be appropriate to move the entire sector to another downstream frequency within the 5.8 GHz band.

If only a couple of users are impacted, and there is an alternative Access Point for them to point to, then rotate their antennas to the new Access Point.

# 6.3 Entire Sector

A sudden loss of a whole sector may be caused by a hardware failure:

- a) Cable to the Access Point
- b) Power to the Access Point
- c) Complete AP misalignment
- d) Internal failure of the Access Point
- e) Interference incoming to the Access Point

Remember, just like the wired modems, if the Downstream has a hardware failure, all the modems will have lost communication in both directions. Subscribers looking at their modem's user interface will see no incoming signal.

Internal failures of the AP are rare, but when they do happen the fastest way to restore service is to replace the entire unit with a pre-configured spare. The old unit goes back to the shop for testing and replacement of the failed module.

Lightning surges can cause any electronic system to fail. It is assumed that in lightning regions the AP has been mounted adjacent to a tap which contains surge protection.

Causes of AP misalignment include:

- a) a cherry-picker bucket bumping it or its mounting bracket
- b) a utility worker using it as a foothold
- c) vandalism.

Strand-mounted APs are not likely to be used as a foothold, but are still subject to bucket-bumps and vandalism.

Interference at the Access Point can be caused by a new radio turning on in the 5.3 GHz band and being pointed mostly toward the AP. If the offending unit can be located quickly, the owner will often cooperate with finding a mutually satisfactory solution. Usually the small laptop computer types of WLAN equipment have omnidirectional antennas and will not interfere with the AP. It usually has to be a fixed radio with an outdoor high-gain antenna. Such antennas are often very visible just by scanning nearby rooftops with binoculars.

# 7 Replacing Failed Access Point

The replacement must be configured exactly like the failed unit. This is normally done in the shop prior to field installation by downloading a saved file.

Install a spare pair of brackets below and tight up against the existing mount and align them exactly like the Access Point brackets, as shown in Figure 7-1. This spare bracket will both prevent the AP from slipping on the pipe as the bolts are loosened and will act as an pointer to align the new AP as well as supporting it vertically as it is installed.

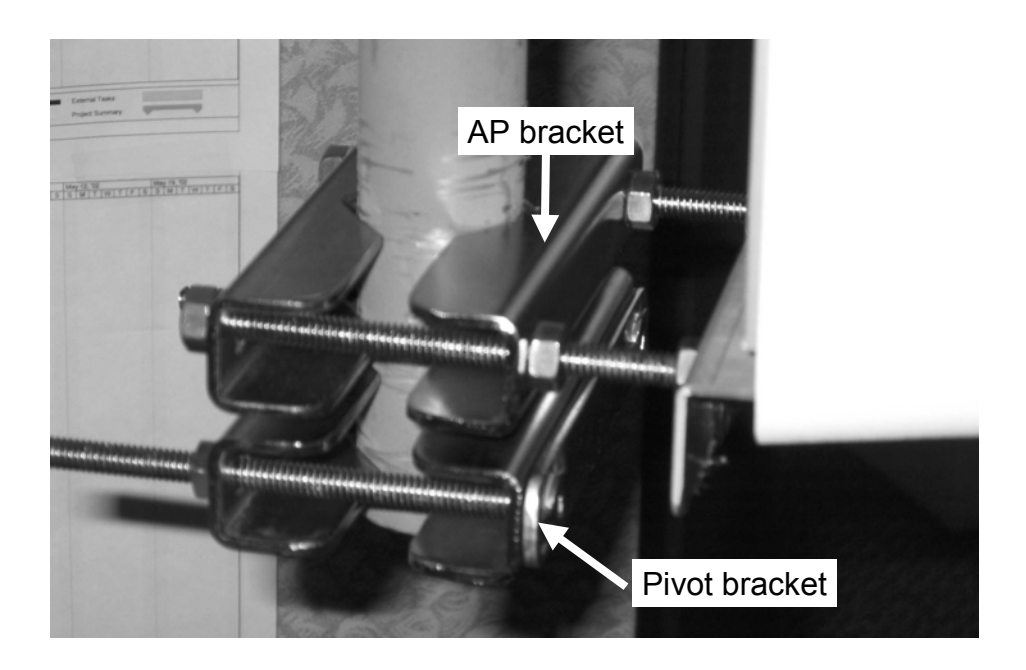

#### Figure 7-1: Temporary pivot bracket exactly aligned with AP bracket.

Take a ruler and measure and write down the distance of the top of the antenna from and bracket and the bottom from the bottom bracket, as in Figures 7-2 & 7-3. Any difference represents the amount of the antenna downtilt.

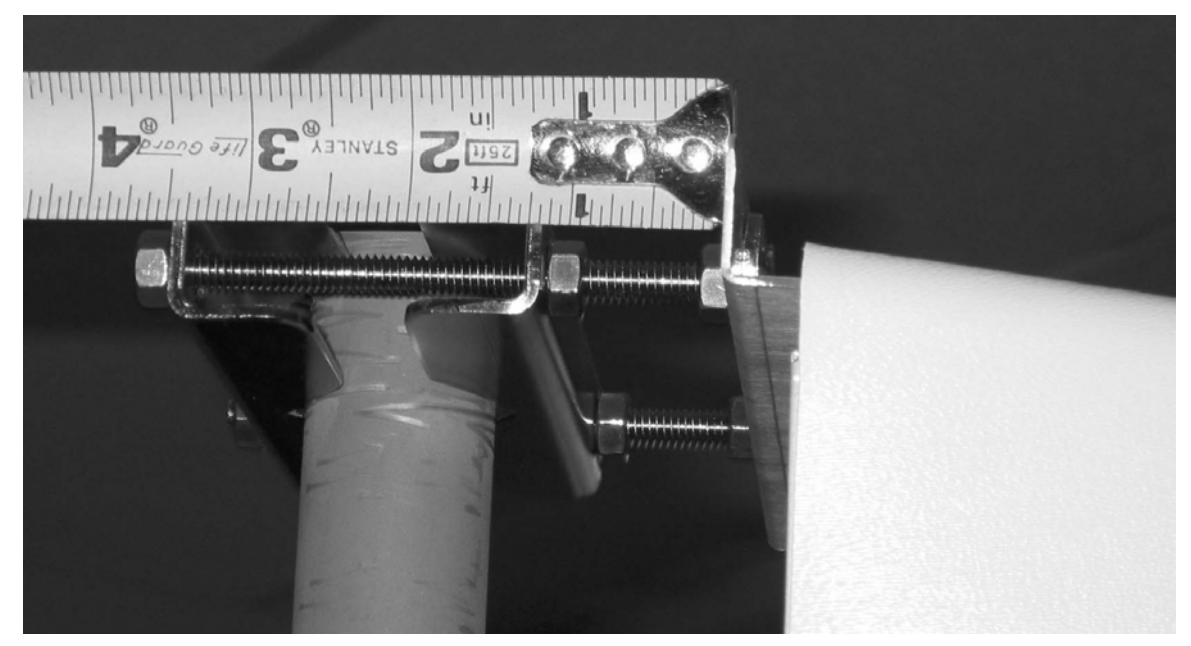

Figure 7-2: Measuring tilt at top of pipe mount.

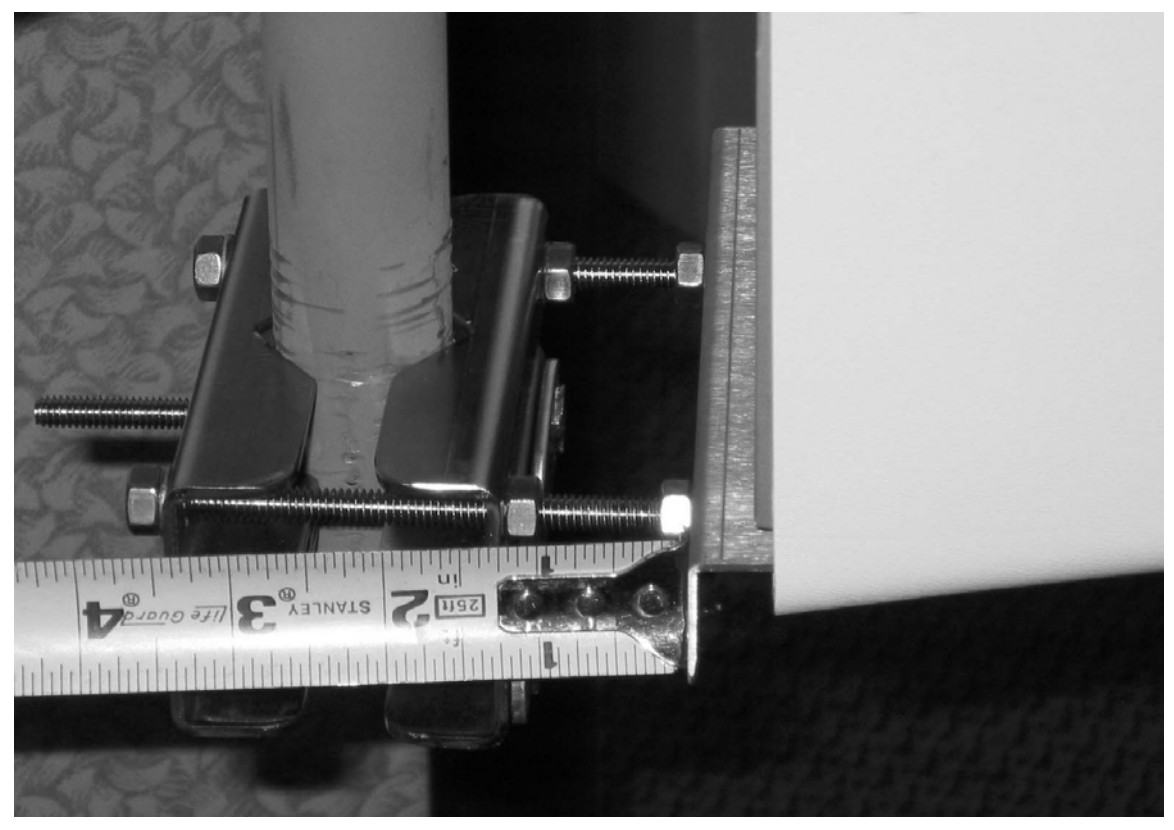

Figure 7-3: Measuring tilt at bottom of pipe mount.

To replace the failed unit, follow this procedure:

- 1) Remove power, if locally sourced.
- 2) Untape and disconnect the coaxial cable

- If pole mounted, then add a spare pair of brackets under the AP, aligned exactly the same. This is a temporary guide for the new unit (see Figure 7-1).
- 4) Measure & record the top and bottom to determine downtilt, if any. (Figures 7-2 & 7-3)
- 5) If strand mounted, mark the holes on the bracket that have the AP bolts, then unbolt the AP from the strand brackets. Be sure to leave the strand brackets undisturbed.
- 6) Install the new AP, using the above markings
- 7) Insert the coaxial connector and tape it for weather resistance.
- 8) Insert local power, if needed, and tape for weather.
- 9) Verify service has been restored.

# 7.1 Access Point - Strand Mount

Do not remove the strand-mount brackets. They determine the antenna alignment.

If the AP is locally powered, remove the power connector before the coaxial connector.

Remove the bolts holding the AP to the brackets and install the new AP.

# 8 Replacing a Failed Subscriber Unit

If it has been determined that the subscriber's outdoor unit failed, then the follow this procedure:

- 1) Bolt a spare bracket under but touching the existing bracket, and orient it exactly the same.
- Measure the down tilt. A simple way is to use a ruler and write down the difference in distance between the upper and lower edges of the antenna brackets (see Figure 8-1).
- 3) Remove the coaxial cable, which also powers the unit.
- 4) Remove the outdoor unit
- 5) Install the new unit using the above markings and measurements
- 6) Attach the coaxial cable and tape it for weather
- 7) Verify service has been restored.

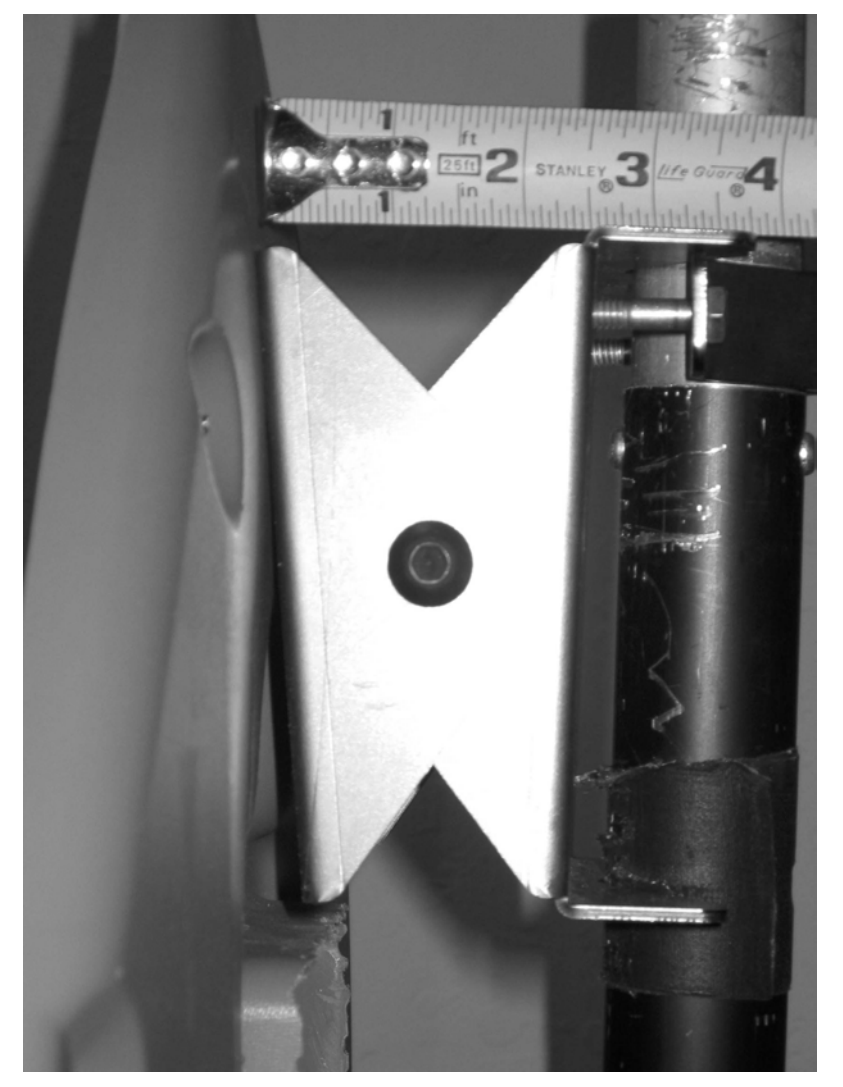

Figure 8-1: Measure CPE top tiltdown.

# 9 Specifications

# 9.1 AX1255 ARCXtend Access Point

## Transceiver

| Channel Capacity                                | Transmit: 18, 6.0 MHz Channels                   |  |
|-------------------------------------------------|--------------------------------------------------|--|
|                                                 | Receive: 12, 3.2 MHz Channels                    |  |
| Downstream Transmit Input<br>Signal Level Range | 0 to +25 dBmV                                    |  |
| RF Frequency Range                              | TX: 5.725 to 5.850 GHz<br>RX: 5.250 to 5.350 GHz |  |
| IF Frequency Range                              | 200 to 860 MHz (DS); 5 to 42 MHz (US)            |  |
| Downstream Airlink Data Rate                    | 31.0 Mbps (64 QAM)                               |  |
| Upstream Airlink Data Rate                      | 5.12 Mbps (QPSK) - DOCSIS 1.0/1.1                |  |
|                                                 | 10.24 Mbps (16 QAM) - DOCSIS 1.0/1.1             |  |
| Maximum Transmit Output<br>Power                | +36 dBm EIRP                                     |  |
| Receiver Noise Figure                           | 3.5 dB                                           |  |
| Adjacent Channel Rejection                      | Greater than 40 dB                               |  |
| Antenna                                         |                                                  |  |
| Horizontal Beamwidth (-3 dB)                    | 90 degree                                        |  |
| Transmit Gain                                   | 14 dBi                                           |  |
| Receive Gain                                    | 16 dBi                                           |  |
| Mechanical, System, and<br>Regulatory           |                                                  |  |
| Input Power                                     | 60 or 90VAC (CATV Line)                          |  |
|                                                 | +24VDC (Local)                                   |  |
| Operating Power                                 | +24VDC                                           |  |
|                                                 | Optional Redundant Power Supplies                |  |
| Operating Temperature Range                     | -30°C to +60°C (-22°F to +140°F)                 |  |
| Operating Humidity                              | 5% to 95% non-condensing                         |  |
| Management                                      |                                                  |  |
|                                                 | Local Craft Interface (LCI)                      |  |
|                                                 | F-Type Monitor Port                              |  |

| Protocols  | DOCSIS <sup>™</sup> 1.1 Compatible            |
|------------|-----------------------------------------------|
| Range      | Up to 2 miles Line of Sight (LOS) using 64QAM |
| Regulatory | FCC, IC (Canada)                              |
| Mounting   | Pole, Mast/Pipe, and Strand                   |
| Dimensions | 41" x 7" x 5"                                 |
| Weight     | 13 lbs.                                       |

# 9.2 AX3155 Customer Premise Antenna/Transceiver Specifications

| Transceiver                                     |                                                     |
|-------------------------------------------------|-----------------------------------------------------|
| Channel Capacity                                | Transmit: 12, 3.2 MHz Channels                      |
|                                                 | Receive: 20, 6 MHz Channels                         |
| RF Frequency Range                              | 5.725 to 5.850 GHz (RX);<br>5.250 to 5.350 GHz (TX) |
| IF Frequency Range                              | 5 to 42 MHz (US); 425 to 550 MHz (DS)               |
| Downstream Receive Output<br>Signal Level Range | -15 dBmV to +15 dBmV                                |
| Downstream Airlink Data Rate                    | 31.0 Mbps (64 QAM)                                  |
| Upstream Airlink Data Rate                      | 5.12 Mbps (QPSK)                                    |
|                                                 | 10.24 Mbps (16 QAM)                                 |
| Maximum Transmit Output<br>Power                | +30 dBm EIRP                                        |
| Receiver Noise Figure                           | 3.0 dB                                              |
| Antenna                                         |                                                     |
| Downstream Beamwidth (–3<br>dB)                 | 12 degree                                           |
| Upstream Beamwidth (-3 dB)                      | 30 degree                                           |
| Transmit Gain                                   | 14 dBi                                              |
| Receive Gain                                    | 22 dBi                                              |
| System                                          |                                                     |
| Power Requirements                              | 120 VAC and 220/230VAC; 18 Watts                    |

|                             | (Wall Mounted AC Adaptor)                                   |
|-----------------------------|-------------------------------------------------------------|
| Operating Power             | 12VDC                                                       |
|                             | (DC Inserter provides power over IF Cable)                  |
| Operating Temperature Range | -30°C to +60°C (-22°F to +140°F)                            |
| Operating Humidity          | 5% to 95% non-condensing                                    |
| Management                  | Remote Status and Performance<br>Monitoring via Cable Modem |
| Protocols                   | DOCSIS 1.1 Compatible                                       |
| Range                       | Up to 2 miles Line of Sight (LOS) using 64QAM               |
| Regulatory                  | FCC, IC (Canada)                                            |
| Mounting                    | 1-1/4" to 2-3/8" OD Pipe Mount                              |
| Dimensions                  | 14-5/8" x 14-5/8" x 2-3/8"                                  |
| Weight                      | 5.1 lbs.                                                    |

# **10** Appendix A: Radio Frequency Basics

The Section covers introductory information on radio frequencies (RF) for those who have not had to deal with RF in an outdoor environment before.

# 10.1 The Electromagnetic Spectrum

The electromagnetic waves all have similar physical behavior and their uses range from AM radio broadcast stations at the low frequencies to TV broadcasting frequencies, through microwave frequencies and then on to visible light and X-Rays. These are illustrated in Figure 10-1.

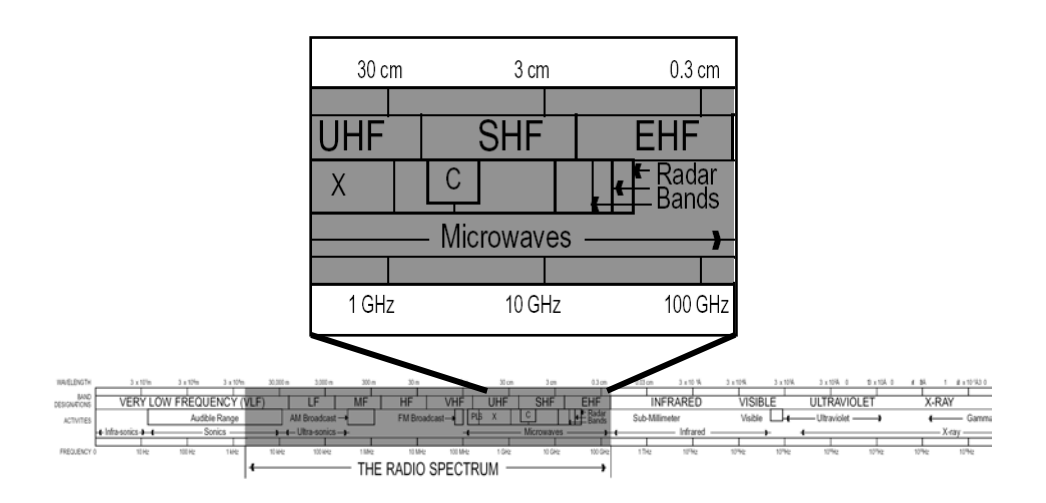

#### Figure 10-1: The electromagnetic spectrum

Every country has its own assignment of frequency usage, called the Frequency Allocation Table. The United Nations has committees that try to coordinate usage within Regions, but each country has the right to "do its own thing". The US is in a Region that covers all the Americas (North, Central & South), and there is a lot of commonality within the Region.

The US Frequency Allocation Table has been put in a chart form, shown in Figure 10-2. The TV and the 5-GHz bands are highlighted with circles.

The 5-GHz-Band portion of that chart is shown in Figure 10-3. Notice that segments are allocated to satellite communications, to amateur radio usage (hams), to radio-location and radio-navigation systems. The location/navigation category includes radar.

The chart is formatted so that users with higher priority are on top of users with lesser priority. Unlicensed users have the least priority. In fact, every product

sold that uses the unlicensed bands must contain a notification to the buyer that the product must accept interference from other users. Think about how different this is from a licensed band, like a TV station, where no one is permitted to interfere with the TV station's broadcast.

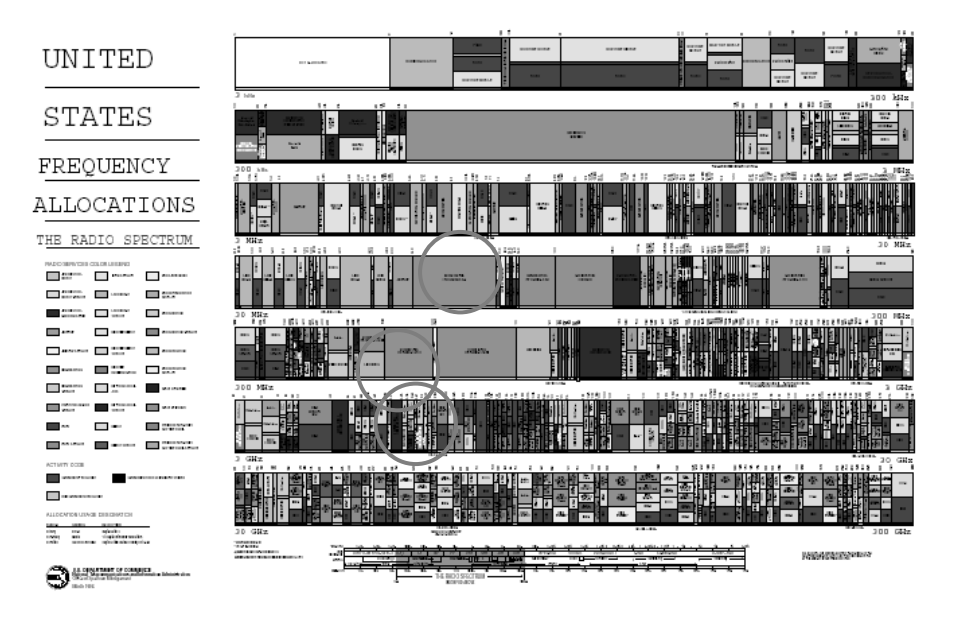

Figure 10-2: The US Frequency Allocation Chart.

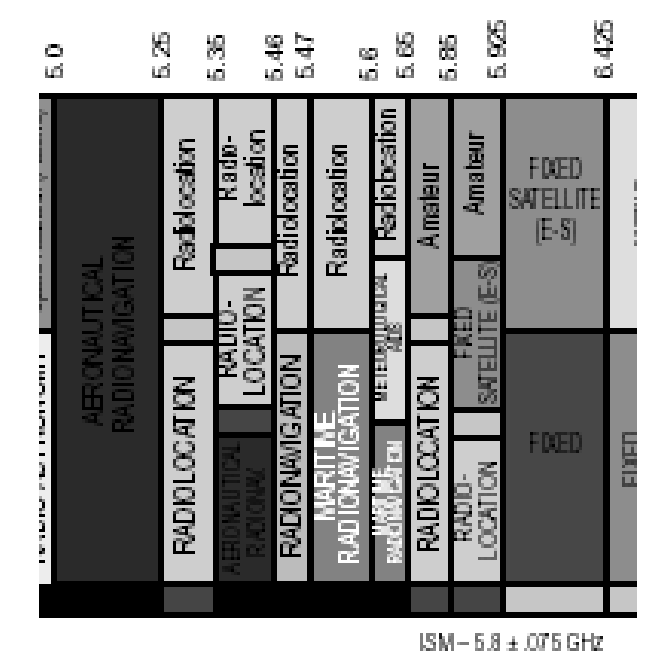

Figure 10-3: Frequency allocation in the 5 GHz band.

The frequencies set aside for Industrial, Scientific and Medical (ISM) use have become known as the unlicensed bands, or license-free bands. In many countries the ISM band is still a licensed band, but used for the same purposes. For example, the service provider may be licensed to offer service in the ISM band, even though a user buys a PC card at a store, is not licensed, but is a subscriber to the service.

## 10.2 FCC Rules for use of ISM band

The Federal Communications Commission (FCC) has set down Rules and Regulations for using the ISM bands.

There are many ISM bands, but the ones that have been most popular are:

- a) 902 928 MHz
- b) 2.400 2.4835 GHz
- c) 5 GHz

The 2.4 GHz band has gained popularity through the emergence of the IEEE 802.11b/g devices, also called Wi-Fi. These are in laptop computers, PDAs and other devices. Users link their laptops to Wi-Fi Access Points, often called "Hot Spots".

The 5 GHz band is also gaining popularity with IEEE 802.11a devices, but some lab tests have shown that 802.11g devices outperform the 802.11a, and these have cast doubt over the growth of the 802.11a devices.

Part 15 of the FCC Rules and Regulations dictate most of the RF characteristics of the unlicensed devices:

- 1. Frequency band
- 2. Transmitter power (Intentional radiation)
- 3. Out-of-band emissions (Unintentional radiation)
- 4. Antenna gain/directionality
- 5. Method of measuring and other parameters

The transmitter power and sub-band frequencies are shown in Figure 10-4.

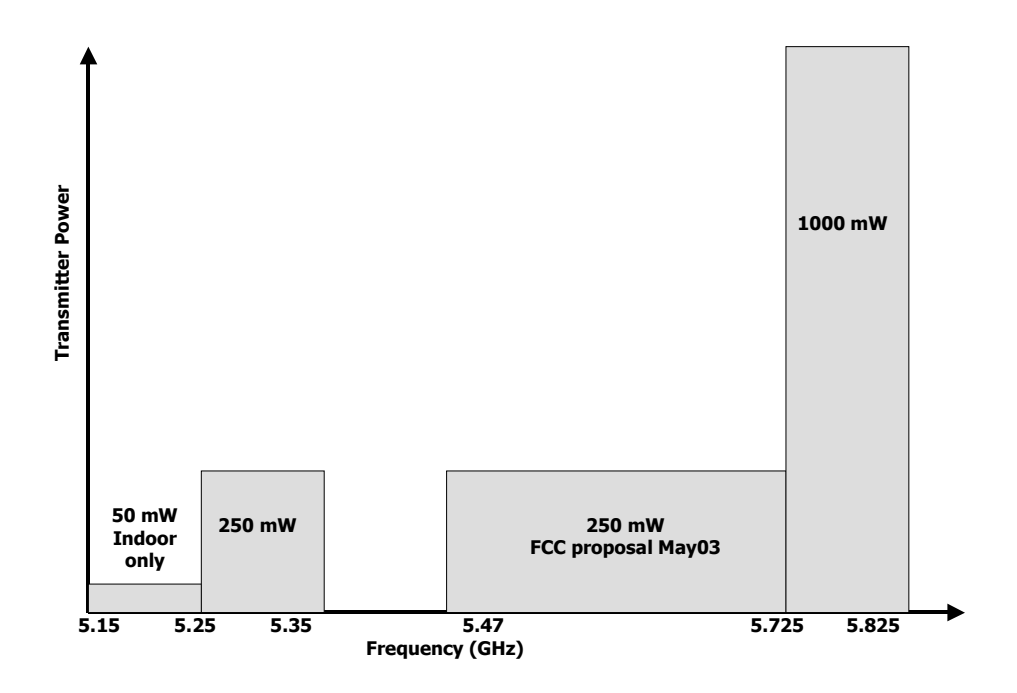

Figure 10-4: Rules for 5 GHz Frequency Band.

The FCC's proposed rule making of May 2003 opens the 5.47-5.725 GHz band to ISM usage. This FCC proposal closely aligns the US band with the European band usage. This common set of Rules is expected to achieve world-wide acceptance.

Notice that the lower part of the band, 5.15-5.25 GHz, is limited to indoor use. This is why the ARCell radios only use the 5.25 –5.35 GHz part of the lower subband in the Upstream.

The high band, 5.725 – 5.825 GHz is allowed to use higher powers (1 Watt) and the ARCell system uses this in the downstream path.

# 10.3 Line of Sight

All RF is attenuated by the materials in our environment:

- 1) Metal
- 2) Bricks and other building materials
- 3) Rain and bodies of water
- 4) Trees and other foliage

Most car antennas are outside the car because the car's metal shell attenuates radio broadcasts.

Most people who have tried listening to their FM radio at their desk have experienced the loss of signal inside a commercial building.

Rain, fog, lakes and rivers all have their effects on RF.

Trees and other foliage contain a lot of water and therefore also attenuate the RF signal.

So the easiest approach to making good quality radio links is to have an unobstructed line of sight between the transmitter and receiver, as illustrated in Figure 10-5.

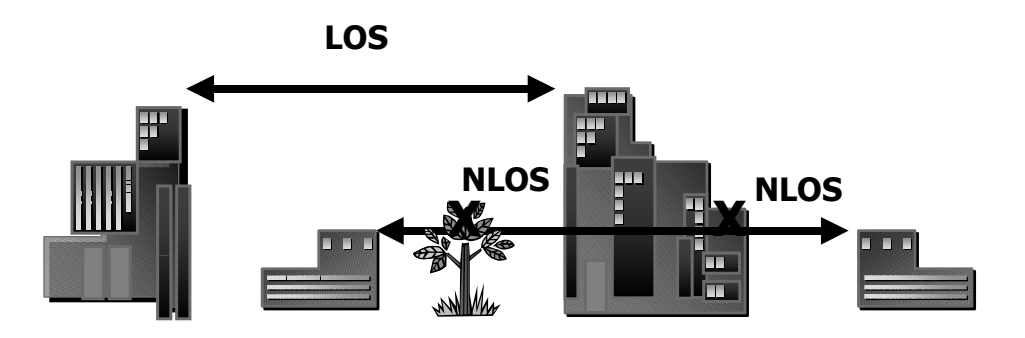

Figure 10-5: Line of Sight (LOS) and Non-LOS.

This does not mean that RF cannot penetrate buildings, or that it cannot bounce off buildings and work its way to the receiver. It just means that such arrangements require a lot of RF skill and experience to make them work.

It has also become popular in the wireless industry to talk of Near-Line-of-Sight (NLOS). Again, radio waves do funny things when they pass over the edge of an obstruction, but it takes a lot of experience with RF to predict the results.

One rule of thumb is to clear such objects by some extra room. Good communications links clear objects in the middle of the link by 10-15 feet at this 5 GHz band. This is called the Fresnel Zone clearance, as illustrated in Figure 10-6.

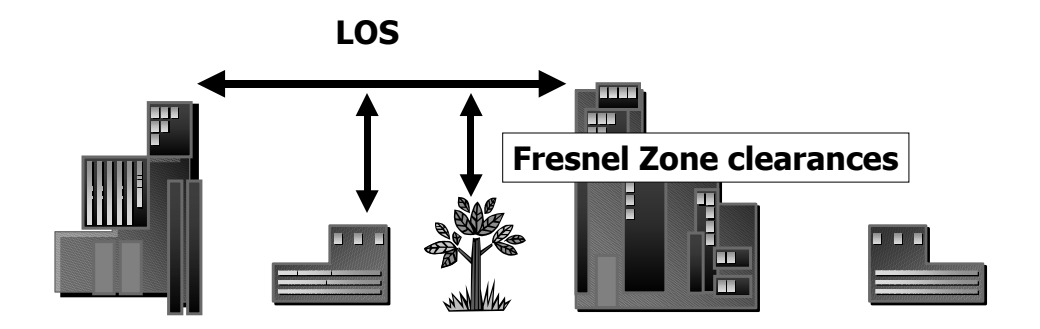

Figure 10-6: Line of Sight (LOS) plus some clearance.

# 10.4 Link Budgeting

This section is intended to give an overview of what an RF engineer has to consider in determining the expected performance of an RF link.

The Link Budgeting starts with the output of a transmitter power amplifier. That signal goes through a cable to the antenna. The antenna radiates it in a certain pattern. It then travels through the air, where there may be additional attenuation from rain. It finally arrives at the Receive antenna, down a cable, and into the receiver itself. The receiver is usually rated for its "Sensitivity" at a certain bit error rate. Any signal larger than that is assumed to have been received without error.

The difference between the received signal and the Receive Sensitivity is the margin for error, called Fade Margin.

A typical calculation of Fade Margin is:

Access Point Power amplifier output = 20 dBm Access Point Transmit antenna gain = 14 dBi Free Space Path Loss (2 miles @ 5 GHz)= 117 dB Rain fade = 1 dB CPE Transceiver Receive antenna gain = 22 dBi CPE Transceiver Gain = 38 dB Cable loss = 1 dB Fixed pad at modem = 20 dB Input to Cable Modem= --45 dBm=+4 dBmV Note: 0 dBm @75Ω=+49 dBmV

In the above example, the received signal is -+4 dBmV.

The typical<sup>6</sup> Cable Modem Receive Sensitivity is -15 dBmV to +15 dBmV at 64 QAM, so the Fade Margin is 4+15=19 dB.

Links are generally considered to be good with 10 or 20 dB Fade Margin, so this is excellent.

The Free Space Path Loss comes from the formula in Figure 10-7.

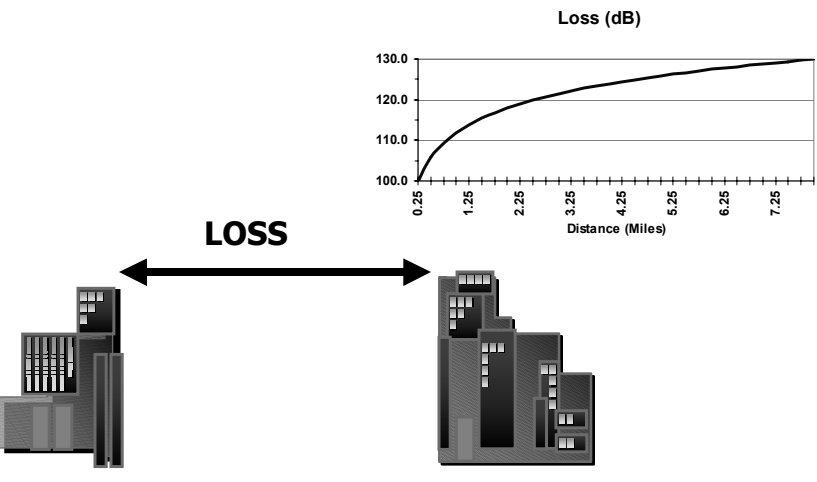

 $Loss_{5GHz band} = 112 + 20 \times log(miles)$ 

#### Figure 10-7: Free Space Path Loss at 5GHz.

# 10.5 Availability

Classical microwave formulas also address the Availability of a link. The Availability is the percent of the time the link meets its performance specification, usually measured in Bit Error Rate or Packet Error Rate. Measured on a yearly basis, the Availability is simply the percent time the link does not have an Outage. An Outage is usually a 10-second interval in which the performance falls below a set level.

<sup>&</sup>lt;sup>6</sup> D-Link model 200 data sheet from www.dlink.com

| Availability | Outage % | Outage Time  |
|--------------|----------|--------------|
| 99.9%        | 0.1%     | 9 hours/year |
| 99.99%       | 0.01%    | 1 hour/yr    |
| 99.999%      | 0.001%   | 5 minutes/yr |

Table 8-1: Availability and Outage

The Availability is often referred to by the number of nines, e.g., 99.9% is Three Nines Availability.

Typical cable industry targets<sup>7</sup> are:

Downstream error rate of 1.e-9 or 1.e-10 for 64 QAM.

Upstream error rate of 1.e-5 to 1.e-7 for QPSK.

User Availability at least 99.7%

# 10.6 Antennas

Antennas come is many shapes and sizes, determined by the application.

The purpose of the antenna is to focus electromagnetic energy, just as a lens focuses light, and to resonate at the desired frequency, just as a musical instrument resonates, so that it performs best at the desired frequency.

We show the directionality of an antenna on polar graph paper, as in Figure 10-8.

<sup>&</sup>lt;sup>7</sup> W. Ciciora, J. Farmer & D. Large, "Modem Cable Television Technology", Morgan Kaufman, 1999, pp 644-649.

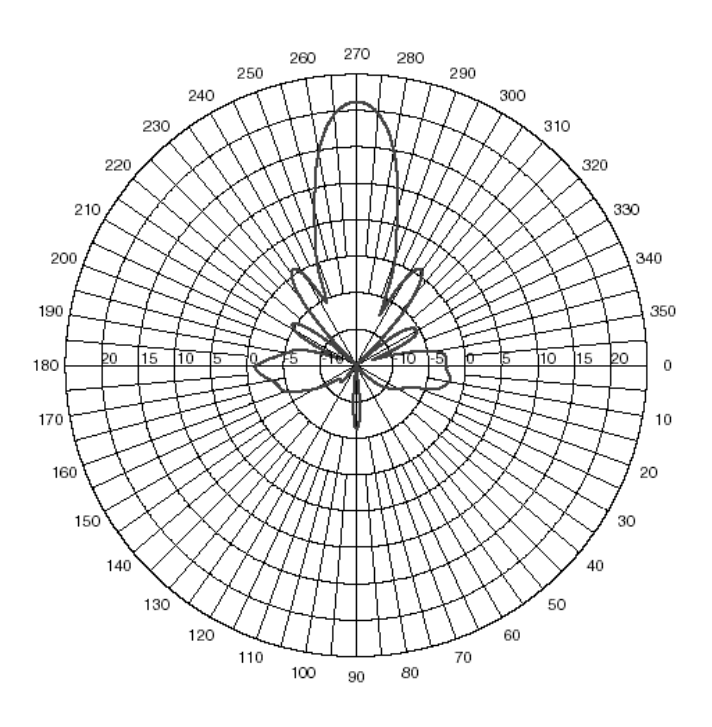

#### Figure 10-8: Antenna pattern.

The pattern shown in Figure 10-8 has 20 dB more gain in the forward direction (270 degrees) than in any other direction. The side lobes occur at various angles, but only two exceed the 0 dB circle on the graph (at 235 and 315 degrees). This antenna is said to have a "gain" of 20 dBi, that is, 20 dB relative to an isotropic radiator.

This pattern also shows the Beamwidth of the antenna. This is usually stated as the distance between the half-power points, or 3 dB points. From the graph, the antenna beamwidth is 14 degrees.

Antennas also have vertical directionality, called elevation. It looks similar to Figure 10-8.

#### 10.7 Rain Fade

There are many causes for a radio signal to fade. The only one of concern here is rain, and we will see that even that mechanism is negligible.

The concept is that if a certain amount of rain happens, then the RF is attenuated by a few decibels, which reduces the Fade Margin of the link. If this happens a percentage of the time, then one can predict the Outage of the link, hence Availability. The world has been mapped into Rain Regions and historical data gathered on the probability of rain at a given density (millimeters of rain per hour). The ITU has created maps<sup>8</sup> to help visualize this rain patterns, as in Figure 10-9.

In the United States, the 150 mm/hr rain rate happens only 0.001% of the time, and that is in Florida (Region N). A percentage of 0.001% is approximately equal to 5 minutes a year.

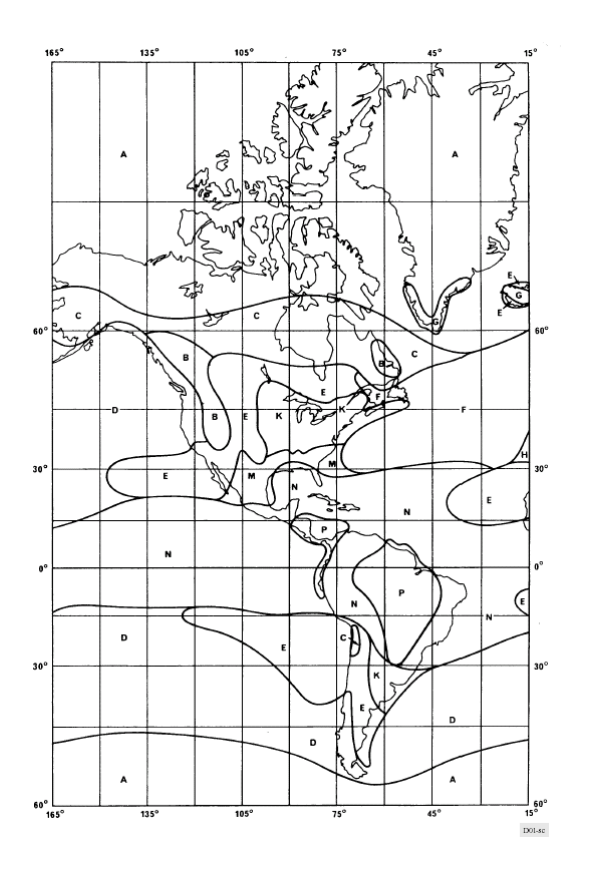

Figure 10-9: Rain Regions for the Americas (©ITU-R P.837-1).

<sup>&</sup>lt;sup>8</sup> ITU-R P837-1. This older version of the standard uses alphabetical regions. The newer P837-2 maps by probability zones.

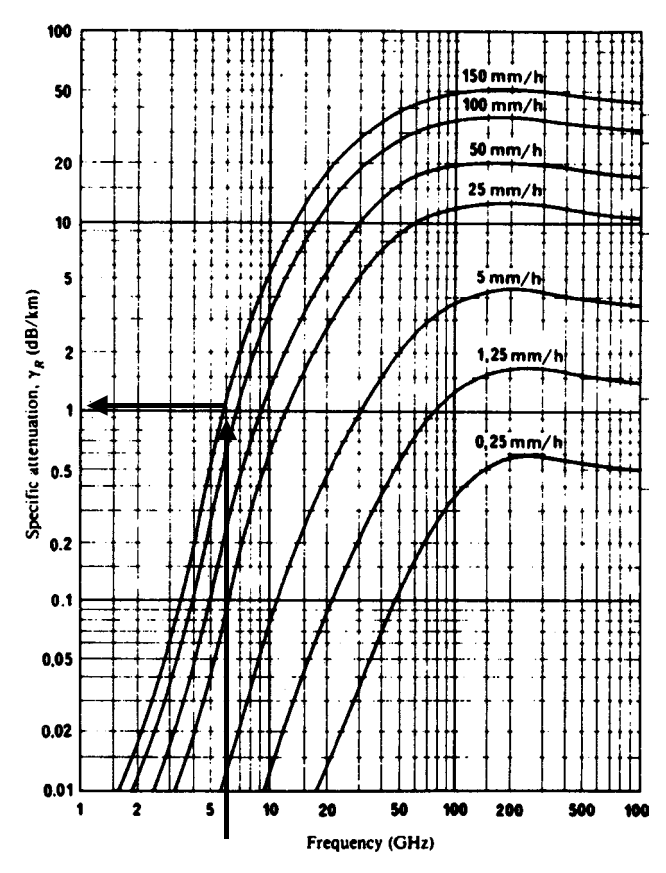

Figure 10-10: Rain Attenuation<sup>9</sup> for 5 GHz band (©ITU-R P.721-3).

Figure 10-10shows that the Rain Attenuation for the 5 GHz band is really about 1 dB at the very worst rain storm (150 mm/hr), which is a cloudburst, or worse. So Rain Attenuation for this band is really small compared to cable losses, losses due to connectors, etc.

# 10.8 Lightning Strikes

Obviously some regions have more frequent lightning strikes than others. One map of the US is shown in Figure 10-11, also see IEEE 1410 Guide<sup>10</sup>.

<sup>&</sup>lt;sup>9</sup> ITU-R P.721-3 has been superceded by complex computer modeling, but this figure is still the easiest to visualize the effects of rain.

<sup>&</sup>lt;sup>10</sup> IEEE P1410, Guide for Improving the Lightning Performance of Electric Power Overhead Distribution Lines, draft 3, feb 2003.

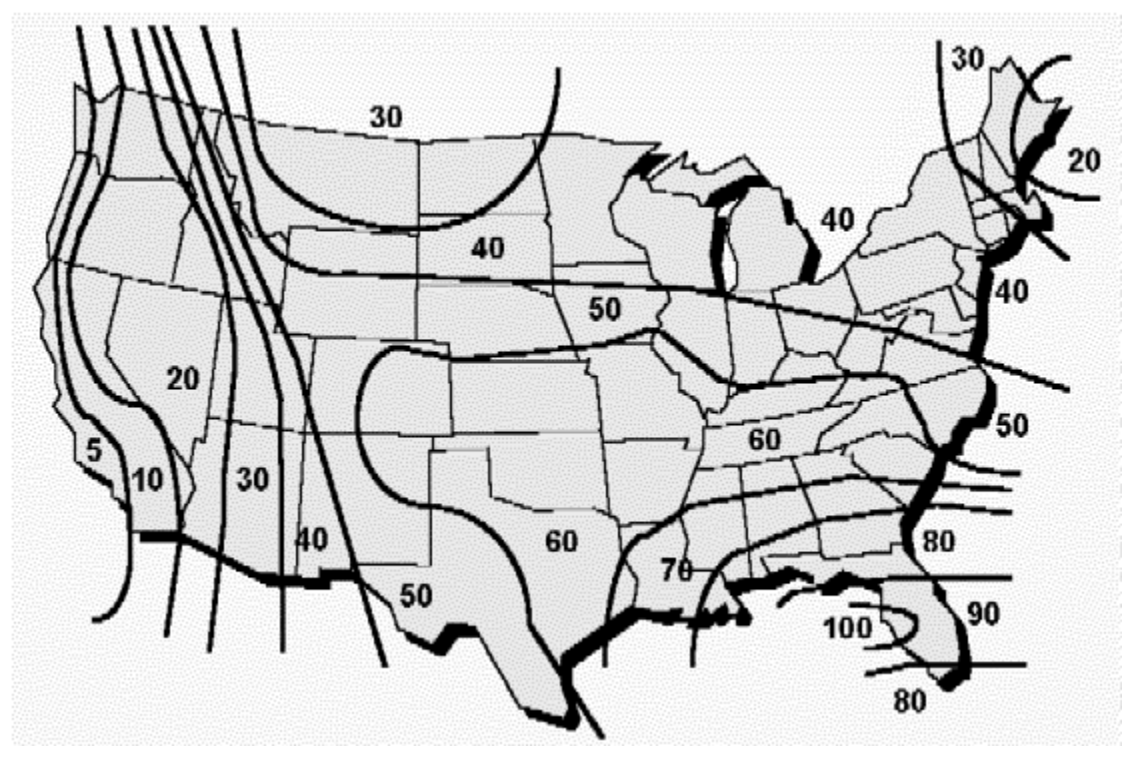

source: Larus Corp, "T1 Repeatered Line Transmission Engineering", Issue 2, 1996.

#### Figure 10-11: Lightning strikes in the USA.

Although the frequency of lightning strikes varies across the USA, the same lightning protection is used everywhere. The difference is that some carriers in the regions with the most lightning schedule preventive maintenance to replace protectors annually at the most exposed locations.

# **11 Reader Feedback**

Readers of this Manual are encouraged to forward their corrections and comments to:

Customer Service

Arcwave, Inc.

910 Campisi Way, #1C

Campbell, CA 95008 USA

408-558-2763 (direct) techsupport@arcwaveinc.com